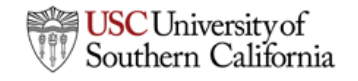

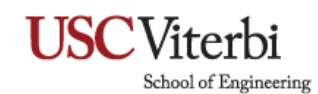

**Connecting to VSOE Exchange with Android** (Note: Steps may vary depending on your device)

1. Open your device's Email Application.

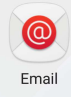

2. Add a new account.

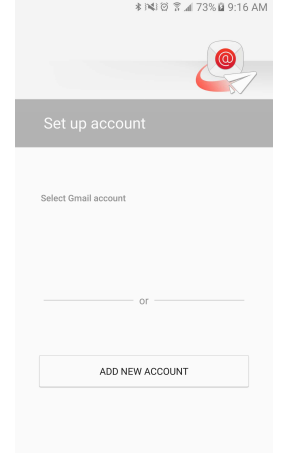

3. Type in your <u>email@vsoe.usc.edu</u> and your password.

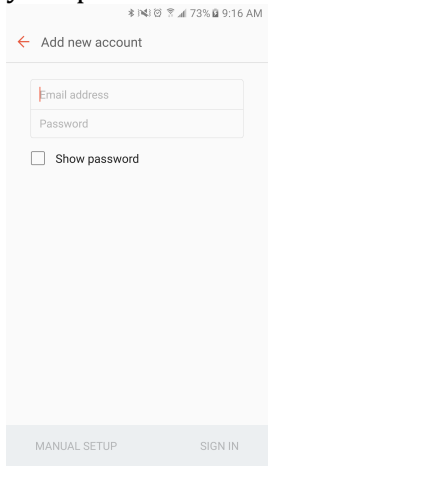

4. Select Microsoft Exchange Activesync.

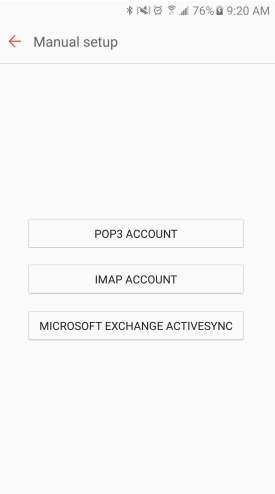

5. Click OK on the security warning.

Remote security administration

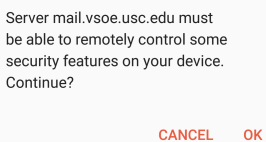

6. Select your sync options and sign in.

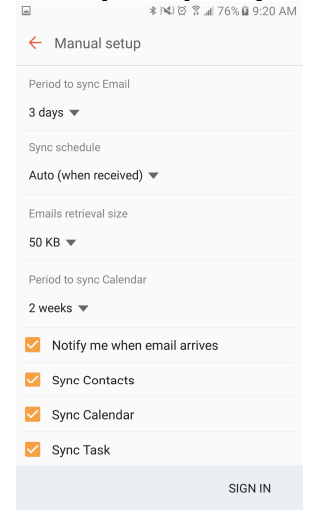

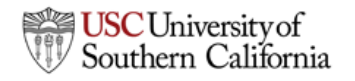

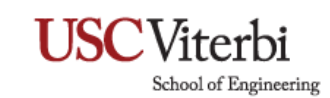

7. The email server will apply permissions. Click activate.

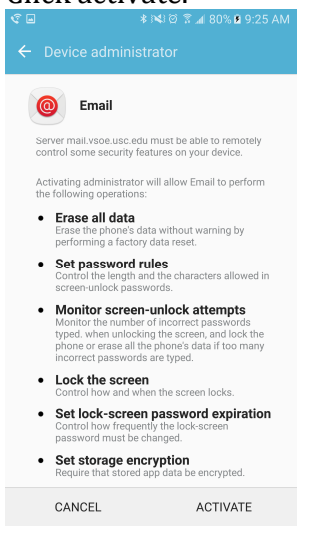

8. Give your email an optional name. Click Done. Email setup is complete.

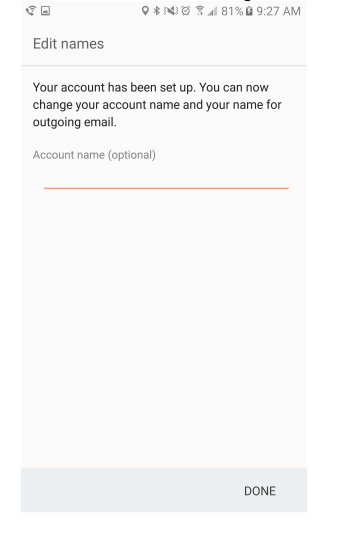